# Configurer CIMC sur FMC et résoudre les problèmes courants

#### Table des matières

| Introduction             |  |
|--------------------------|--|
| Conditions préalables    |  |
| Exigences                |  |
| Composants utilisés      |  |
| <u>Configurer</u>        |  |
| Mots de passe par défaut |  |
| <u>Dépannage</u>         |  |

### Introduction

Ce document décrit la configuration de CIMC (Cisco Integrated Management Controller) sur FMC et comment résoudre les problèmes courants.

# Conditions préalables

Il est important de noter que le CIMC ne peut être configuré que sur un FMC physique.

Certains FMC sont livrés avec une version obsolète de CIMC, et la seule façon de le mettre à niveau est d'appliquer le correctif du BIOS :

Cisco\_Firepower\_Mgmt\_Center\_BIOSUPDATE\_XXX\_EN-11.sh.REL.tar (Sur la version 6.2.3, le nom du fichier est : Sourcefire\_3D\_Defense\_Center\_S3\_BIOSUPDATE\_623\_EL-7.sh.REL.tar).

Le correctif est identifié comme étant 7.4 (à l'exception de la version 6.2.3, qui est identifiée comme étant 7.1). Cependant, le périphérique ne va pas effectuer de mise à niveau vers cette version et affecte uniquement la version du BIOS et de CIMC. Le bogue qui explique plus en détail pourquoi il est détecté comme 7.1 est l'ID de bogue Cisco <u>CSCwd47327</u>. Cela s'applique également au point 7.4.

Adobe a déprécié le contenu basé sur la mémoire flash depuis 2020-12-31, avec cela l'accès à n'importe quelle page avec la mémoire Flash n'est plus possible.

La mise à niveau est nécessaire car les anciennes versions de CIMC nécessitent Flash, ce qui signifie que les versions antérieures à 3.1(3a), qui inclut la version 2.2(x), sont basées sur Java. Par conséquent, il doit être mis à niveau pour être à nouveau accessible via l'interface utilisateur graphique. Ces informations peuvent être vérifiées dans <u>des versions spécifiques d'UCS Manager affectées par la fin de vie d'Adobe Flash</u>.

## Exigences

- Accès physique au FMC.
- Clavier USB
- Moniteur VGA

#### Composants utilisés

• FMC 2600

The information in this document was created from the devices in a specific lab environment. All of the devices used in this document started with a cleared (default) configuration. Si votre réseau est en ligne, assurez-vous de bien comprendre l'incidence possible des commandes.

# Configurer

1. Comme indiqué initialement, il est important de s'assurer que le CIMC est sur une version qui ne nécessite pas Flash. La seule façon d'y parvenir est d'y accéder via l'interface utilisateur graphique. Par conséquent, il est recommandé de mettre à niveau si vous n'avez pas déjà appliqué BIOSUPDATE. Sinon, passez à l'étape 6.

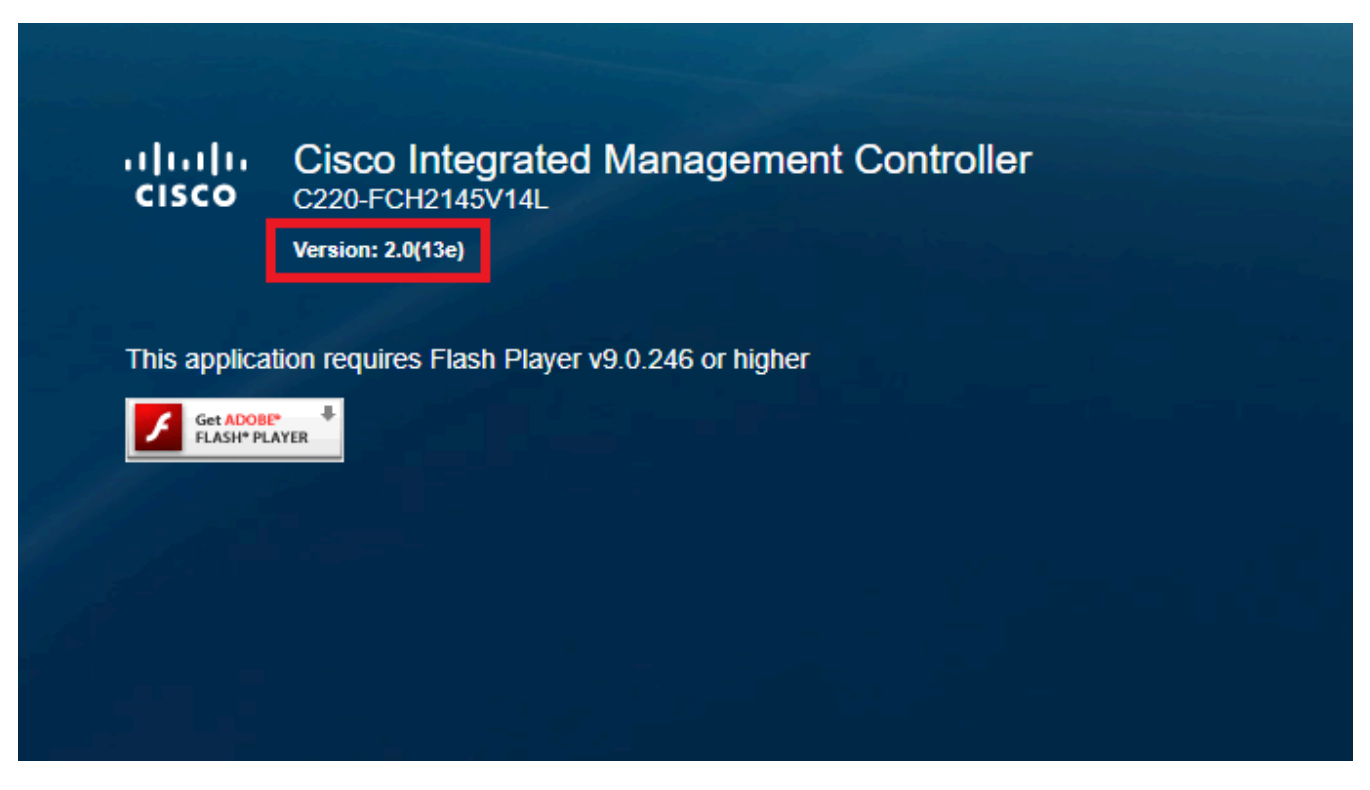

Version CIMC basée sur Flash

#### Cisco Integrated Management Controller (Cisco IMC) Information

| Hostname:         | CIMC-FMC-2600-2   |
|-------------------|-------------------|
| IP Address:       |                   |
| MAC Address:      | A4:88:73:5A:92:18 |
| Firmware Version: | 4.1(1f)           |
|                   |                   |

| Version   | CIMC   | HTMI 5   |
|-----------|--------|----------|
| 0.0101011 | 011110 | 1111VILO |

2. Pour effectuer la mise à niveau, vous devez rechercher le fichier

file Cisco\_Firepower\_Mgmt\_Center\_BIOSUPDATE\_XXX\_EN-11.sh.REL.tar, qui se trouve sous la version de base (à l'exception de 6.2.3).

Exemple :

si vous exécutez la version 7.0.3, vous devez rechercher la version 7.0.0 :

| Q Search                | Firepower Management Center 26                                                                                    | 600                                                               |                      |        |
|-------------------------|----------------------------------------------------------------------------------------------------|-------------------------------------------------------------------|----------------------|--------|
| Expand All Collapse All | Release 7.0.0<br>Any Notifications                                                                                | Related Links an<br>Release Notes for 7.0.<br>7.0.0 Documentation | d Documentation<br>o |        |
| 7.0.5                   |                                                                                                    |                                                                   |                      |        |
| 7.0.4                   | File Information                                                                                                  | Release Date                                                      | Size                 |        |
| 7.0.2.1                 | Firepower Management Center BIOS Update Hotfix EN<br>Do not untar                                                 | 17-Jan-2024                                                       | 519.79 MB            | ±∵: ∎  |
| 7.0.2                   | Advisories C                                                                                                    |                                                                   |                      |        |
| 7.0.1.1                 | Firepower Management Center BIOS Update Hotfix EL<br>Do not untar                                                 | 13-Dec-2021                                                       | 517.53 MB            | ±₩∎    |
| 7.0.1                   | Cisco_Firepower_Mgmt_Center_BIOSUPDATE_700_EL-7.sh.REL.tar<br>Advisories*                                         |                                                                   |                      |        |
| 7.0.0                   | Firepower Management Center install package<br>Cisco_Firepower_Mgmt_Center-7.0.0-94-Restore.iso<br>Advisories [5] | 26-May-2021                                                       | 2450.83 MB           | ± \: 🖬 |
| 6.7 2                   | Firepower Management Center upgrade                                                                               | 26-May-2021                                                       | 2027.59 MB           | + 🗤 🖿  |
| 6.6 ><br>6.4 >          | Do not untar<br>Cisco_Firepower_Mgmt_Center_Upgrade-7.0.0-94.sh.REL.tar<br>Advisories                             |                                                                   |                      |        |

**BIOSUPDATE sur 7.0.0** 

Si vous exécutez la version 6.6.7, vous devez rechercher la version 6.6.0 :

| Q Search                | Firepower Management Center 2                                                                                                   | 600                                      |                                  |                            |
|-------------------------|----------------------------------------------------------------------------------------------------|------------------------------------------|----------------------------------|----------------------------|
| Expand All Collapse All | Release 6.6.0                                                                                                    | Related Links a                          | and Documentation<br>lease Notes |                            |
| 7.0.0.1                 |                                                                                                    | Release Notes for 6<br>Documentation Roa | .6.0<br>dmap                     |                            |
| 7.0.0                   |                                                                                                    |                                          |                                  |                            |
| 6.7 >                   | We recommend upgrading to our Suggested Release, as indicated                                                                   | by a gold star for each pr               | oduct, to take advantage of res  | olved issues. For details, |
| 6.6 ~                   | see the release notes.                                                                                                    |                                          |                                  |                            |
| 6.6.7.1                 |                                                                                                    |                                          |                                  |                            |
| 6.6.7                   | File Information                                                                                                    | Release Date                             | Size                             |                            |
| 6.6.5.2                 | Firepower Management Center BIOS Update Hothx EN<br>Do not untar<br>Cisco Eirepower Mamt Center BIOSUBDATE 650 EN-11 sh DEL tar | 17-Jan-2024                              | 519.79 MB                        | ⊥ ∵ ∎                      |
| 6.6.5.1                 | Advisories                                                                                                    |                                          |                                  |                            |
| 6.6.5                   | Firepower Management Center BIOS Update Hotfix EL                                                                               | 13-Dec-2021                              | 517.53 MB                        | ± \: 🗈                     |
| 6.6.4                   | Do not untar<br>Cisco_Firepower_Mgmt_Center_BIOSUPDATE_660_EL-7.sh.REL.tar                                                      |                                          |                                  |                            |
| 6.6.3                   | Advisories 📑                                                                                                    |                                          |                                  |                            |
| 6.6.1                   | Firepower Management Center install package<br>Cisco_Firepower_Mgmt_Center-6.6.0-90-Restore.iso                                 | 06-Apr-2020                              | 2652.96 MB                       | ± \: 🖬                     |
| 6.6.0.1                 | Advisories 📑                                                                                                    |                                          |                                  |                            |
| 6.6.0                   | Firepower Management Center upgrade<br>Do not untar                                                                             | 06-Apr-2020                              | 2087.93 MB                       | ±∵≓∎                       |
| 6.4 >                   | Cisco_Firepower_Mgmt_Center_Upgrade-6.6.0-90.sh.REL.tar<br>Advisories                                                           |                                          |                                  |                            |

```
BIOSUPDATE sur 6.6.0
```

#### Si vous exécutez la version 6.2.3, vous pouvez rechercher 6.2.3 en toute sécurité :

| 6.2      | ~ |                                                                                                   |              |             |               |
|----------|---|---------------------------------------------------------------------------------------------------|--------------|-------------|---------------|
| 6.2.3.18 |   |                                                                                                   |              |             |               |
| 6.2.3.17 |   | File Information                                                                                  | Release Date | Size        |               |
| 6.2.3.16 |   | Firepower Management Center BIOS Update Hotfix EL<br>Do not untar                                 | 13-Dec-2021  | 517.53 MB   | ± \; ∎        |
| 6.2.3.15 |   | Sourcefire_3D_Defense_Center_S3_BIOSUPDATE_623_EL-7.sh.REL.tar<br>Advisories [7]                  |              |             |               |
| 6.2.3.14 |   | Eironower Management Center ungrade from 6.1.0 or 6.2.0 to                                        | 01- lup-2020 | 1835 84 MR  | + \ / •       |
| 6.2.3.13 |   | 6.2.3<br>Sourcefire 3D Defense Center S3 Upgrade-62.3-113 sh                                      | 01-001-2020  | 1055.04 MD  | ± # ∎         |
| 6.2.3.12 |   | Advisories 📑                                                                                      |              |             |               |
| 6.2.3.11 |   | Firepower Management Center upgrade from 6.2.1 or 6.2.2 to                                        | 01-Jun-2020  | 1835.86 MB  | + ₩           |
| 6.2.3.10 |   | 6.2.3<br>Do not untar                                                                             |              |             |               |
| 6.2.3.9  |   | Sourcefire_3D_Defense_Center_S3_Upgrade-6.2.3-113.sh.REL.tar<br>Advisories                        |              |             |               |
| 6.2.3.7  |   |                                                                                                   | 01 1 0000    | 2227.02.140 | 1 X Z III     |
| 6.2.3.6  |   | Firepower Management Center system software<br>Sourcefire_Defense_Center_M4-6.2.3-113-Restore.iso | 01-Jun-2020  | 2327.92 MB  |               |
| 6.2.3.5  |   | Advisories C                                                                                      |              |             |               |
| 6.2.3.4  |   | Firepower Management Center 6.2.3 Hotfix - Local Malware<br>Certificate                           | 15-Nov-2018  | 0.89 MB     | <u>+</u> ∵; ∎ |
| 6.2.3.3  |   | Do not untar                                                                                      |              |             |               |
| 6.2.3.2  |   | Hotfix_Local_Malware_Cert-6.2.3.999-4.sh.REL.tar<br>Advisories <b>C</b> *                         |              |             |               |
| 6.2.3.1  |   | Firepower Management Center 6.2.3 Hotfix H                                                        | 28-Sep-2018  | 5.95 MB     | ± \: 🗈        |
| 6.2.3    |   | Sourcefire_3D_Defense_Center_S3_Hotfix_H-6.2.3.999-5.sh.REL.tar<br>Advisories C                   |              |             |               |

BIOSUPDATE sur 6.2.3

3. Téléchargez le fichier sur le FMC via Système > Mises à jour :

| Product Updates Rule Updates Geolocation Updates                   |          |                              |                  |               |
|--------------------------------------------------------------------|----------|------------------------------|------------------|---------------|
|                                                                    |          |                              | Download Updates | Upload Update |
| Currently running software version: 7.0.4                          |          |                              |                  |               |
| Currently installed VD8 version: build 370 ( 2023-08-21 08:59:13 ) |          |                              |                  |               |
| Available Updates Readiness History                                |          |                              |                  |               |
| Түре                                                               | Version  | Date                         | Reboot           |               |
| Cisco Vulnerability And Fingerprint Database Updates               | 370      | Mon Aug 21 09:01:06 UTC 2023 | No               | - 😽 🖯         |
| Cisco Firepower Mgmt Center Hotfix EL                              | 7.1.0-7  | Mon Nov 8 14:50:06 UTC 2021  | Yes              | - 🗟 🖯         |
| Cisco FTD SSP FP2K Upgrade                                         | 7.0.4-55 | Sun Aug 7 20:06:38 UTC 2022  | Yes              | 2 % 8         |
|                                                                    |          |                              |                  |               |

Télécharger le correctif

- 4. Une fois le fichier téléchargé, vous continuez à cliquer sur "installer" et installer le correctif :
- 5. Une fois la mise à niveau terminée, le CIMC n'a plus besoin de Flash.
- 6. Maintenant, redémarrez le FMC afin de configurer CIMC.

a. Via l'interface utilisateur graphique, accédez à System > Configuration > Process et choisissez Reboot Management Center :

| Access List                         | Name                              |               |
|-------------------------------------|-----------------------------------|---------------|
| Access Control Preferences          | Shutdawa Managamant Castar        | Due Commend   |
| Audit Log                           | Shutdown Management Center        | Run Command   |
| Audit Log Certificate               | Reboot Management Center          | 🗣 Run Command |
| Change Reconciliation               | Restart Management Center Console | 🗣 Run Command |
| Console Configuration               |                                   |               |
| DNS Cache                           |                                   |               |
| Dashboard                           |                                   |               |
| Database                            |                                   |               |
| Email Notification                  |                                   |               |
| External Database Access            |                                   |               |
| HTTPS Certificate                   |                                   |               |
| Information                         |                                   |               |
| Intrusion Policy Preferences        |                                   |               |
| Language                            |                                   |               |
| Login Banner                        |                                   |               |
| Management Interfaces               |                                   |               |
| Network Analysis Policy Preferences |                                   |               |
| Process                             |                                   |               |
| REST API Preferences                |                                   |               |
| Remote Storage Device               |                                   |               |
| SNMP                                |                                   |               |
| Session Timeout                     |                                   |               |
| Time                                |                                   |               |
| Time Synchronization                |                                   |               |
| UCAPL/CC Compliance                 |                                   |               |
| User Configuration                  |                                   |               |
| Vulnerability Mapping               |                                   |               |
|                                     |                                   |               |

Redémarrer l'interface FMC

b. Via l'interface de ligne de commande, procédez comme suit :

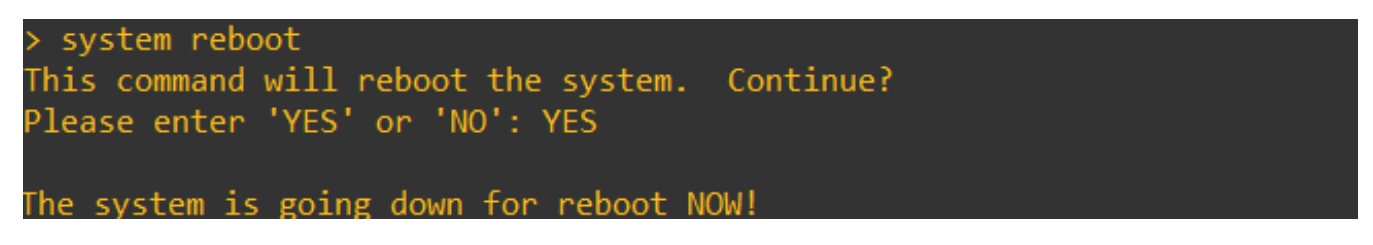

Redémarrer CLI FMC

7. Maintenant, il commence à démarrer, vous pouvez vérifier l'IP CIMC attribué à "Cisco IMC IPv4", cela peut être modifié plus tard. Initialement, peut être affiché en tant que 0.0.0.0 :

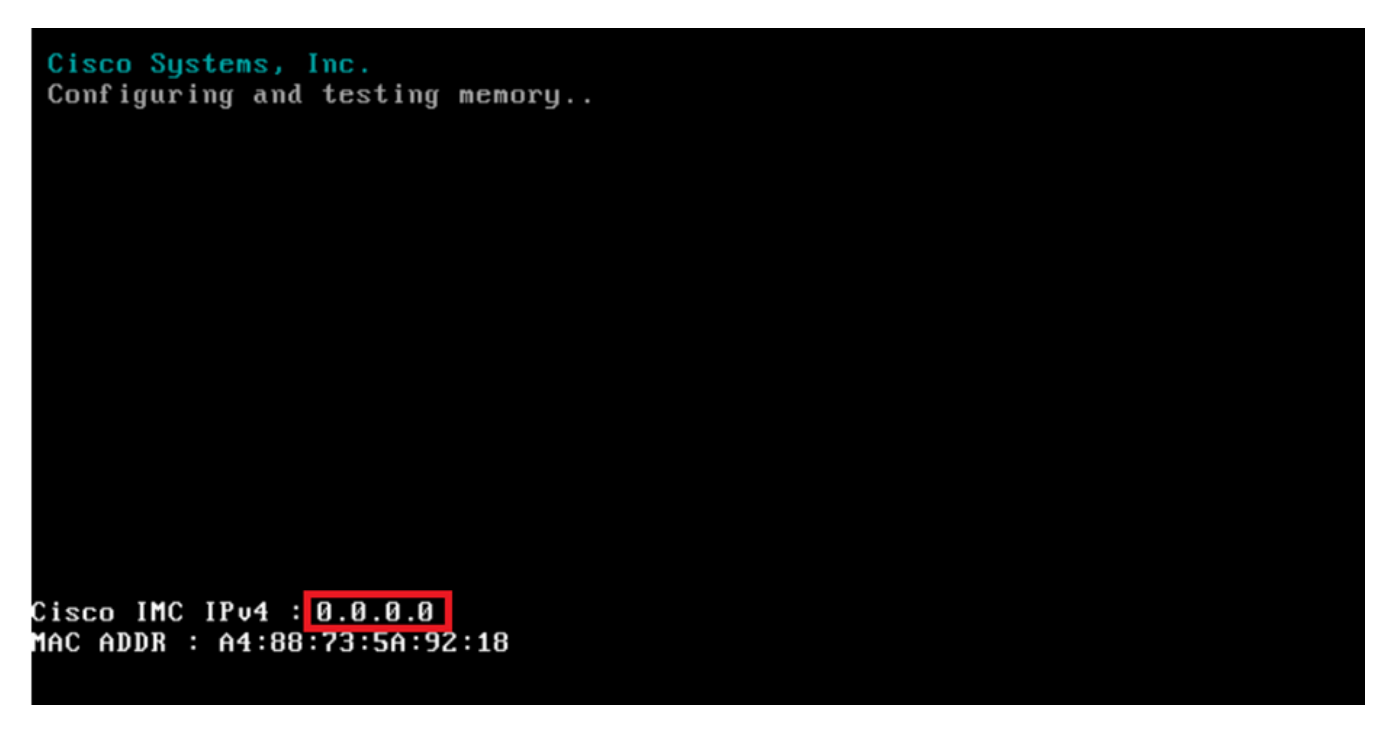

IP CIMC

8. Une fois qu'il a atteint le menu pour accéder au BIOS et à la configuration CIMC, appuyez sur F8 :

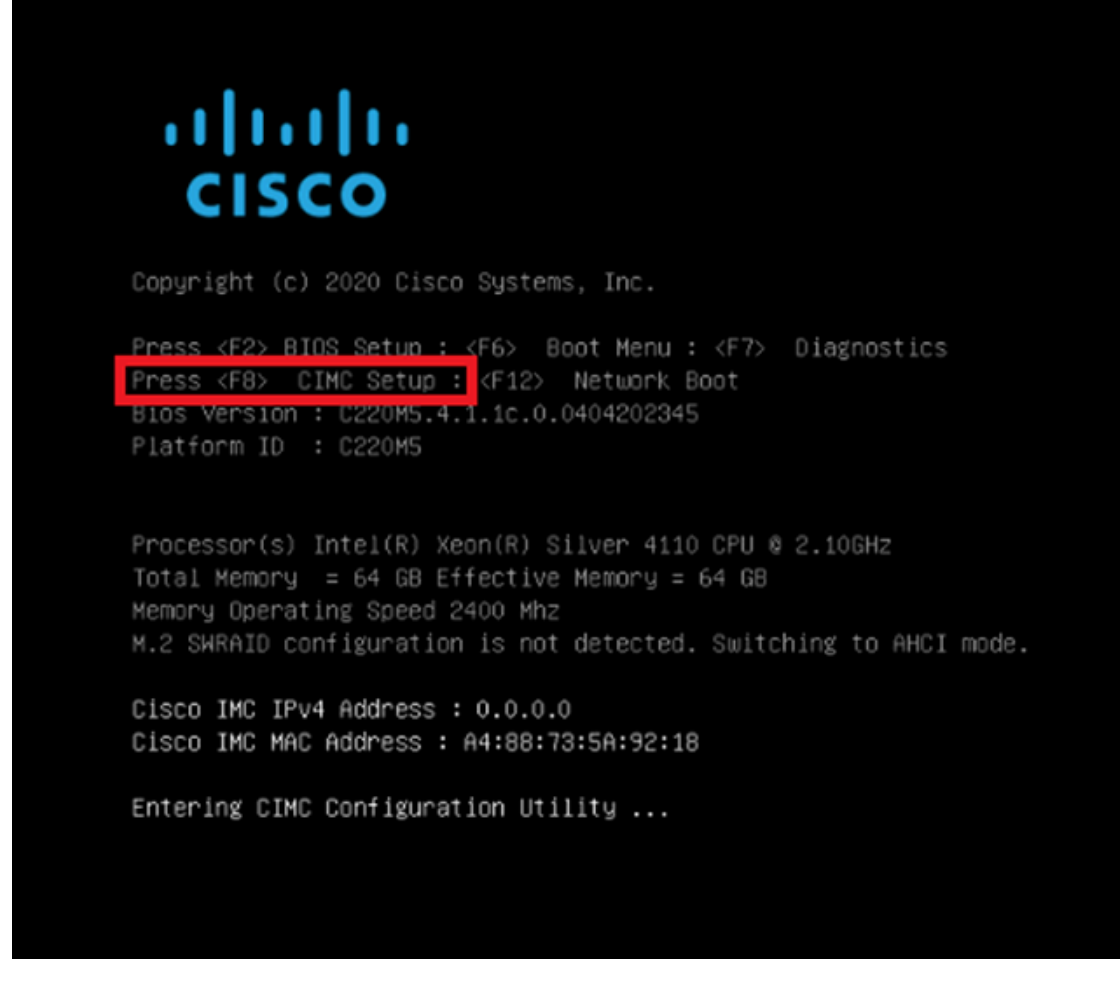

Saisir la configuration CIMC

9. La configuration CIMC est illustrée ci-dessous :

| NIC Properties          |                     |             |               | · · · · ·   |                |               |                |                 |
|-------------------------|---------------------|-------------|---------------|-------------|----------------|---------------|----------------|-----------------|
| NIC mode                |                     |             | NI            | C redu      | ndancy         |               |                |                 |
| Dedicated:              | [ <u>X</u> ]        |             | N             | one:        |                |               | [X]            |                 |
| Shared LOM:             | []                  |             |               | ctive-      | standby:       |               | []             |                 |
| Cisco Card:             |                     |             |               | ctive-      | active:        |               | []             |                 |
| Riser1:                 | []                  |             | VL            | AN (Ad      | vanced)        |               |                |                 |
| Riser2:                 | []                  |             |               | LAN en      | abled:         |               | []             |                 |
| MLom:                   | []                  |             |               | LAN ID      |                |               | 650            |                 |
| Shared LOM Ext:         | []                  |             |               | riorit      | y:             |               | 0              |                 |
| IP (Basic)              |                     |             |               |             |                |               |                |                 |
| IPV4:                   | [X]                 | IPV6:       | []]           | PV4 an      | d IPV6:        |               | []             |                 |
| DHCP enabled            | []                  |             |               |             |                |               |                |                 |
| CIMC IP:                |                     |             |               |             |                |               |                |                 |
| Prefix/Subnet:          | 255.255.25          | 5.0         |               |             |                |               |                |                 |
| Gateway:                | 10.0.0.1            |             |               |             |                |               |                |                 |
| Pref DNS Server:        | 8.8.8.8             |             |               |             |                |               |                |                 |
| Smart Access USB        |                     |             |               |             |                |               |                |                 |
| Enabled                 | []                  |             |               |             |                |               |                |                 |
| icicicicicicicicicicici | iololololololololol | bioioioioin | loiokiloiokik | sisisisisis | solalajajajaja | inininininini | oialaiaiainini | skiekskiekskiek |

Configuration IP CIMC

a. Pour le mode NIC, vous pouvez choisir Dedicated afin d'utiliser l'interface étiquetée comme "M" sur le FMC.

b. Pour la redondance de la carte réseau, vous pouvez choisir Aucun.

c. VLAN : vous pouvez le laisser désactivé, car il peut entraîner des problèmes de connectivité, à moins que vous ne sachiez configurer des périphériques externes.

d. Pour IP, vous pouvez choisir IPv4, IPv6 ou IPv4 et IPv6 en fonction de la configuration que vous souhaitez.

e. Si vous avez un serveur DHCP pour cela, vous pouvez l'activer, sinon configurez l'IP.

f. Une fois la configuration réseau terminée, vous pouvez utiliser F10 pour enregistrer.

Pour plus d'informations sur les modes de carte réseau, consultez <u>Configuration du système</u> avec la configuration <u>Cisco IMC</u>.

h. Appuyez maintenant sur F1 pour configurer le nom d'hôte et le mot de passe.

| Common Properties       | 2600-2       |                |  |
|-------------------------|--------------|----------------|--|
| Dupomio DNS: [Y]        | 2000-2       |                |  |
| DDNS Domaint            |              |                |  |
| EastonuDafaulta         |              |                |  |
|                         | r 1          |                |  |
| Pactory Detault:        |              |                |  |
| Default User(Admin)     |              |                |  |
| Enter New Default User  | password:    |                |  |
| Re-Enter New Default Us | er password: |                |  |
| Port Properties         |              |                |  |
| Auto Negotiation:       | [X]          |                |  |
|                         | Admin Mode   | Operation Mode |  |
| Speed[1000/100/10Mbps]: | Auto         | 1000           |  |
| Duplex mode[half/full]: | Auto         | full           |  |
| Port Profiles           |              |                |  |
| Reset:                  | []           |                |  |
| Mana I                  |              |                |  |

Mot de passe CIMC et enregistrement des paramètres

- a. Ici, vous pouvez définir le nom d'hôte comme vous le souhaitez.
- b. Pour l'utilisateur par défaut, vous pouvez définir le mot de passe comme vous le souhaitez.
- c. Une fois que vous avez terminé, appuyez sur F10 et sur Échap.

#### Mots de passe par défaut

Si vous avez utilisé la réinitialisation d'usine ou si le CIMC demande un mot de passe, vous pouvez essayer l'une des opérations suivantes :

Cisco12345 password Cisco p@ssw0rd.

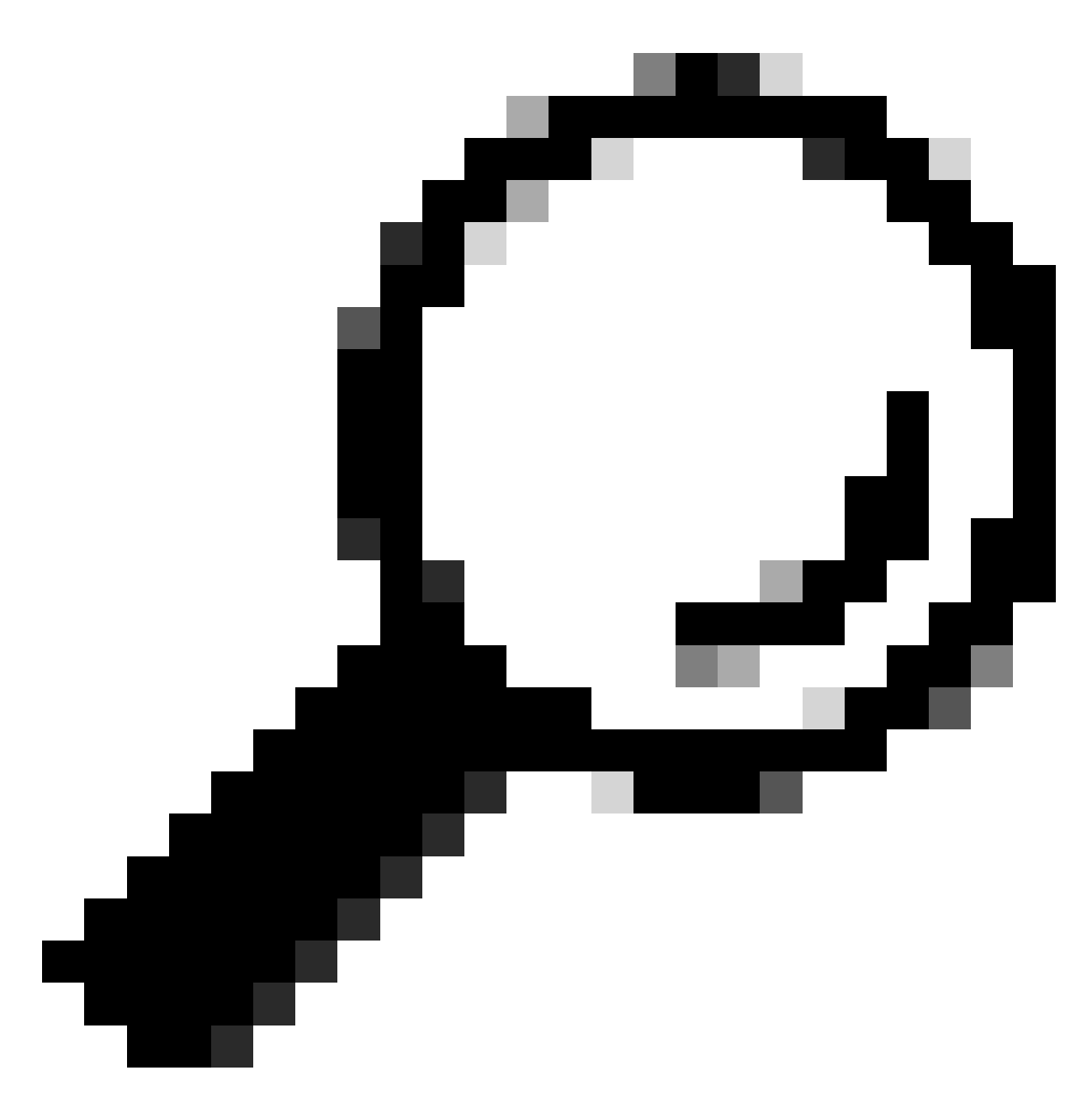

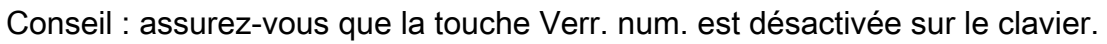

Vous devez maintenant pouvoir accéder à l'interface utilisateur graphique CIMC :

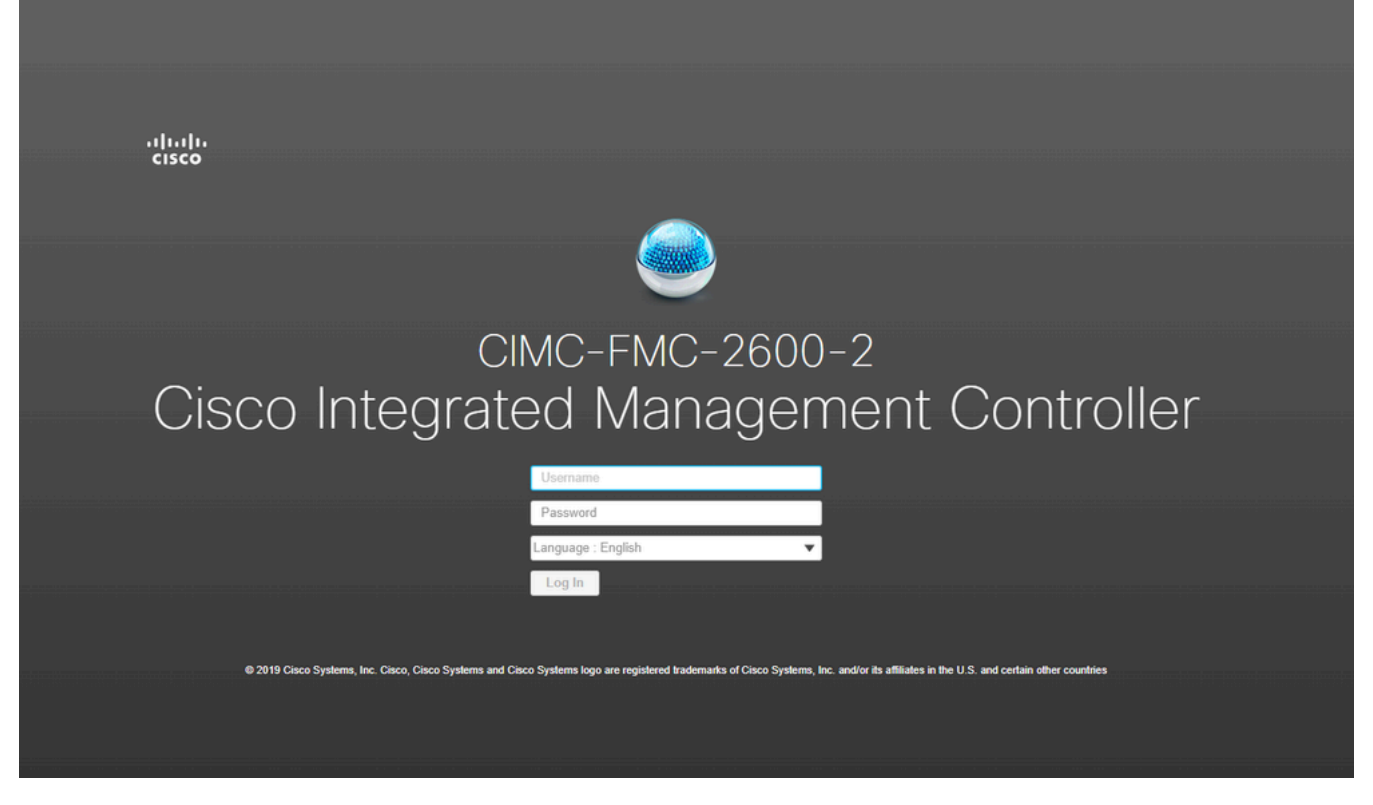

INTERFACE GRAPHIQUE CIMC

## Dépannage

Il y a un problème connu dans lequel si le FMC est redémarré, il peut aller dans une CLI appelée « startup.nsh » :

```
Press ESC in 0 seconds to skip startup.nsh or any other key to continue.
Shell> _
```

Afin de sortir de ce shell, tapez "exit" et la prochaine chose à faire est de démarrer automatiquement l'image.

Dans cette situation, il s'agit d'une question d'ordre de démarrage qui peut être vérifiée sur le CIMC. La raison pour laquelle le périphérique va à ce démarrage est que le composant "EFI" démarre en premier par rapport aux autres composants :

1. Cliquez sur les trois lignes en haut à gauche et recherchez « COMPUTE »

2. Une fois que vous êtes sur l'ordinateur, assurez-vous que l'ordre de démarrage et toute autre configuration sont les suivants :

| 😕 🖓 Cisco Integrated Mana                                                                                                    | igement   | Controller     |                                                                                                    |
|----------------------------------------------------------------------------------------------------|-----------|----------------|----------------------------------------------------------------------------------------------------|
| 角 / Compute / BIOS 🔺                                                                                                    |           |                |                                                                                                    |
| BIOS Remote Management Trouble                                                                                                    | shooting  | Power Policies | PID Catalog                                                                                                    |
| BIOS Properties                                                                                                    |           |                |                                                                                                    |
| Running Version<br>UEFI Secure Boot<br>Actual Boot Mode<br>Configured Boot Mode<br>Last Configured Boot Order Source<br>Configured One time boot device | C220M5.4. | 1.1c.0_M5_FMC  | <ul> <li>▼</li> <li>es</li> </ul>                                                                                                    |
| <ul> <li>Configured Boot Devices</li> <li>Basic<br/>CDROM<br/>HDD</li> <li>Advanced</li> </ul>                                                          |           |                | Actual Boot Devices<br>Cisco Firepower Management Center (NonPolicyTarget)<br>Cisco EFI System Restore (NonPolicyTarget)<br>UEFI: Built-in EFI Shell (NonPolicyTarget)<br>UEFI: PXE IP4 Intel(R) Ethernet Controller X550 (NonPolicyTarget)<br>UEFI: PXE IP4 Intel(R) Ethernet Controller X550 (NonPolicyTarget) |
|                                                                                                    |           |                | Configure Boot Order                                                                                                    |

Options de démarrage CIMC

3. Si le problème persiste, cliquez sur Configurer l'ordre de démarrage, choisissez EFI et cliquez sur la flèche droite :

| igured Boot Level: Basic<br>asic Advanced |        |            |      |  |
|-------------------------------------------|--------|------------|------|--|
| Device Types                              | ±<br>۲ | Boot Order |      |  |
| Name                                      |        | Name       |      |  |
| FDD                                       |        | CDROM      |      |  |
| PXE                                       |        | < HDD      | Down |  |
| EFI                                       |        |            | Un   |  |
|                                           |        | >          | Up   |  |
|                                           |        |            |      |  |
|                                           |        |            |      |  |
|                                           |        |            |      |  |
|                                           |        |            |      |  |

Configuration de démarrage CIMC

4. Assurez-vous qu'il s'agit du dernier élément et cliquez sur "Enregistrer les modifications", puis sur "Fermer" :

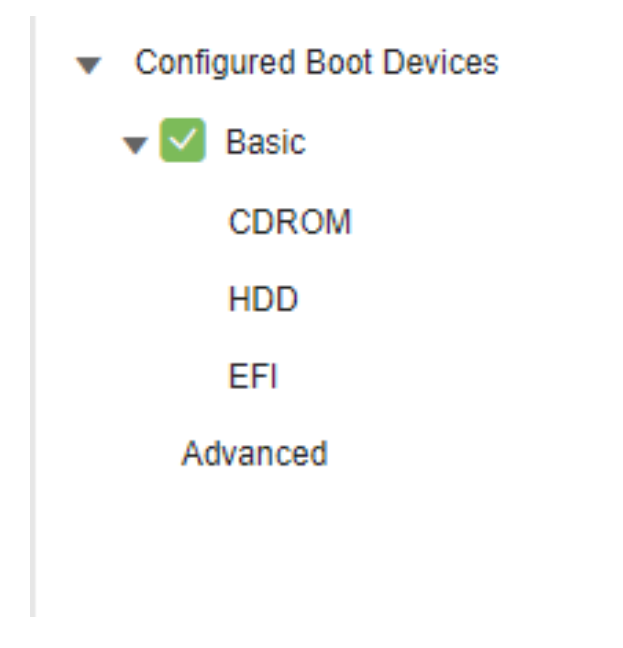

Configuration de démarrage CIMC modifiée

5. Vous pouvez maintenant redémarrer l'appliance et celle-ci ne doit plus afficher l'interpréteur de commandes précédent.

#### À propos de cette traduction

Cisco a traduit ce document en traduction automatisée vérifiée par une personne dans le cadre d'un service mondial permettant à nos utilisateurs d'obtenir le contenu d'assistance dans leur propre langue.

Il convient cependant de noter que même la meilleure traduction automatisée ne sera pas aussi précise que celle fournie par un traducteur professionnel.